### **BAB V**

# **IMPLEMENTASI DAN PENGUJIAN**

#### 5.1 IMPLEMENTASI PROGRAM

Pada tahapan ini dilakukan untuk menilai apakah yang dirancang sebelumnya telah sesuai dengan apa yang diharapkan, kegiatan ini merubah rancangan menjadi program yang dapat dioperasikan.

#### 5.1.1 Implementasi Tampilan Output

Tampilan *output* merupakan hasil proses dari sistem informasi pada Moria Cell yang telah dirancang sebelumnya. Berikut adalah laporan-laporan yang dihasilkan :

### 1. Halaman Home

Halaman *home* ini merupakan rancangan yang menampilkan menu-menu untuk menampilkan halaman lainnya. Gambar 5.1 hasil implementasi dari rancangan *output* pada gambar 4.31.

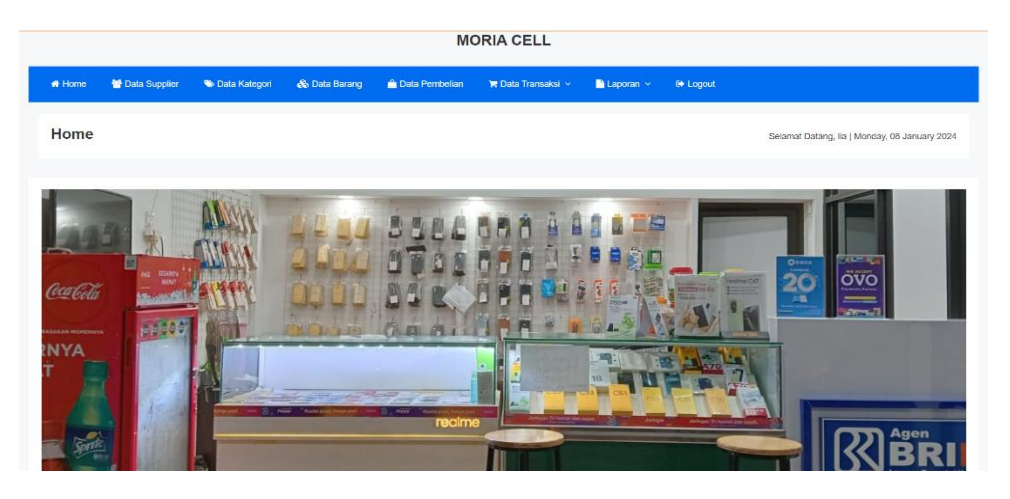

Gambar 5.1 Halaman Home

## 2. Halaman Pengguna

Halaman pengguna berisikan informasi mengenai data pengguna dan terdapat link untuk mengubah dan menghapus data pengguna yang diinginkan. Gambar 5.2 hasil implementasi dari rancangan *output* pada

| MORIA CELL                                 |                     |                 |                     |                    |                         |                    |                  |             |               |            |               |
|--------------------------------------------|---------------------|-----------------|---------------------|--------------------|-------------------------|--------------------|------------------|-------------|---------------|------------|---------------|
| <table-of-contents> Ho</table-of-contents> | me 🔒 Data Pengguna  | 👹 Data Supplier | Nata Kategori       | Data Saldo         | 💩 Data Barang           | 🚔 Data Pembe       | elian 🛛 🏲 Data 1 | 'ransaksi v | 🖹 Laporan 👻   | 🕒 Logout   |               |
| DA                                         | TA PENGGUNA         |                 |                     |                    |                         |                    |                  |             |               | C Tambah I | Data Pengguna |
| abel                                       | Pengguna            |                 |                     |                    |                         |                    |                  |             |               | Search     |               |
| No.                                        | Nama Pengguna       | Username        | Password            |                    | т                       | īngkatan           | Telp             | Alamat      |               | Actio      | n             |
| 1                                          | wendy               | wendy           | 2cff03e4b9eb85b3bf5 | 5e924ccdc1348d     | C                       | Dwner              | 0822676768       | jalan haya  | m wuruk no.34 | ß          | 0             |
| 2                                          | lia                 | lia             | 8d84dd7c18bdcb39fb  | b17ceeea1218cd     | ٢                       | Kasir              | 0853777120       | jalan dhan  | mapala rt 09  | ß          | Û             |
| Showir                                     | ng 1 to 2 of 2 rows |                 |                     |                    |                         |                    |                  |             |               |            |               |
|                                            |                     |                 |                     | Copyright © 2024 . | All rights reserved. Te | emplate by Moria ( | Cell             |             |               |            |               |
|                                            |                     |                 |                     |                    |                         |                    |                  |             |               |            |               |

gambar 4.32.

#### Gambar 5.2 Halaman Pengguna

### 3. Halaman *Supplier*

Halaman *supplier* berisikan informasi mengenai data *supplier* dan terdapat link untuk mengubah dan menghapus data *supplier* yang diinginkan. Gambar 5.3 hasil implementasi dari rancangan *output* pada gambar 4.33.

| MORIA CELL   |                 |                 |                 |              |               |                           |                          |             |           |        |                        |
|--------------|-----------------|-----------------|-----------------|--------------|---------------|---------------------------|--------------------------|-------------|-----------|--------|------------------------|
| 🖷 Home       | 🛔 Data Pengguna | 🗑 Data Supplier | 🐌 Data Kategori | 🖲 Data Sakto | 🎄 Data Barang | 🚊 Data Pembelian          | 📜 Data Transaksi 🗸       | E Laporan 🗸 | () Logout |        |                        |
| DATA S       | SUPPLIER        |                 |                 |              |               |                           |                          |             |           |        | C Tambah Data Supplier |
| Tabel Supp   | lier            |                 |                 |              |               |                           |                          |             |           |        |                        |
|              | _               |                 |                 |              |               |                           |                          |             |           |        | Search                 |
| No.          | Nama            | Supplier        |                 |              |               | Telp                      | Alamat                   |             |           | Action |                        |
| 1            | Suppli          | er Moria Cell   |                 |              |               |                           |                          |             |           | 8      |                        |
| Showing 1 to | 1 of 1 rows     |                 |                 |              |               |                           |                          |             |           |        |                        |
|              |                 |                 |                 |              | Copyright ©   | 2023 . All rights reserve | d. Template by Moria Cel |             |           |        |                        |

## .3 Halaman Supplier

## 4. Halaman Kategori

Halaman kategori berisikan informasi mengenai data kategori dan terdapat link untuk mengubah dan menghapus data kategori yang diinginkan. Gambar 5.4 hasil implementasi dari rancangan *output* pada gambar 4.34.

| MORIA CELL        |                 |                 |                 |                     |                        |                  |                        |                 |                       |  |  |
|-------------------|-----------------|-----------------|-----------------|---------------------|------------------------|------------------|------------------------|-----------------|-----------------------|--|--|
| # Home            | 👗 Data Pengguna | 🖶 Data Supplier | 🏷 Data Kategori | 🛈 Data Saldo        | 🗞 Data Barang          | 🔒 Data Pembe     | lian 🛛 🍞 Data Transaks | i 🗸 📑 Laporan 🗸 | 6+ Logout             |  |  |
| DATA              | KATEGORI        |                 |                 |                     |                        |                  |                        |                 | C Tambah Data Kategon |  |  |
| Tabel Kate        | gori            |                 |                 |                     |                        |                  |                        |                 | Search                |  |  |
| No.               | Nama Katego     | ri              |                 | Nama Brand          |                        |                  | Kode                   | Action          |                       |  |  |
| 1                 | Headset         |                 |                 | Headset JBL         |                        |                  | HD                     |                 |                       |  |  |
| 2                 | Handphone       |                 |                 | oppo                |                        |                  | HP                     | 8               |                       |  |  |
| 3                 | Antigores Full  |                 |                 | 5d                  |                        |                  | AG                     | 8               |                       |  |  |
| 4                 | Voucher         |                 |                 | Axis                |                        |                  | AX                     | 8               |                       |  |  |
| Showing 1 to      | o 4 of 4 rows   |                 |                 |                     |                        |                  |                        |                 |                       |  |  |
| iost:8000/kategoi | n               |                 | Co              | pyright © 2024 . Al | l rights reserved. Ten | plate by Moria C | 511                    |                 |                       |  |  |

Gambar 5.4 Halaman Kategori

5. Halaman Saldo

Halaman saldo berisikan informasi mengenai data saldo dan terdapat link untuk mengubah menghapus data saldo yang diinginkan. Gambar 5.5 hasil implementasi dari rancangan *output* pada gambar 4.35.

|              |                 |                 |                 |              |               | MORIA CE                  | ELL                      |             |          |        |                     |
|--------------|-----------------|-----------------|-----------------|--------------|---------------|---------------------------|--------------------------|-------------|----------|--------|---------------------|
| 🖷 Home       | 🌡 Data Pengguna | 👹 Data Supplier | 🏷 Data Kalegori | 🖸 Dala Saldo | 🎄 Data Barang | 🗎 Data Pembelian          | 🏽 Data Transaksi 🗸       | 🖹 Laporan 👻 | 🕒 Logout |        |                     |
| DATAS        | SALDO           |                 |                 |              |               |                           |                          |             |          |        | C Tambah Dala Saide |
| Tabel Sald   | 0               |                 |                 |              |               |                           |                          |             |          |        |                     |
|              | _               |                 |                 |              |               |                           |                          |             |          |        | Search              |
| No.          | Kode Wall       | et              |                 | Nama Walle   | t             |                           | Saldo                    |             |          | Action |                     |
| 1            | 19920208        | 11              |                 | BANK BCA     |               |                           | Rp. 2.500.000            |             |          | Ê      |                     |
| Showing 1 to | 1 of 1 rows     |                 |                 |              |               |                           |                          |             |          |        |                     |
|              |                 |                 |                 |              | Copyright S   | 2023 . All rights reserve | d. Template by Moria Cel |             |          |        |                     |

5.5 Halaman Saldo

### 6. Halaman Barang

Halaman barang berisikan informasi mengenai data barang yang dijual, pada data barang terdapat link untuk menambah, mengubah dan menghapus data barang yang diinginkan. Gambar 5.6 hasil implementasi dari rancangan *output* pada gambar 4.36.

| W NU                             | me 🔒 Data Penggui | na 🛛 😁 Data Supplier     | 🏷 Data Kategori | 🗷 Data Saldo   | 🚷 Data Barang | 🔔 Data Pembelian | 📕 Data Transaksi 🗸 | 🖹 Laporan 🗸 | 🖶 Logout |  |  |  |  |
|----------------------------------|-------------------|--------------------------|-----------------|----------------|---------------|------------------|--------------------|-------------|----------|--|--|--|--|
| DATA BARANG Testadi Data Starray |                   |                          |                 |                |               |                  |                    |             |          |  |  |  |  |
| abel                             | Barang            |                          |                 |                |               |                  |                    | 1           | Search   |  |  |  |  |
| NO.                              | Kode Barang       | Nama Barang              |                 | Kategori       | Brand         | Harga Bell       | Harga Jual         | Persediaan  | Action   |  |  |  |  |
| 1                                | AG001             | Antigores Full 5D Oppo / | AbS             | Antigores Full | bd            | Rp. 5.000        | Rp. 18.000         | 16 Pcs      | 1        |  |  |  |  |
| 2                                | AX001             | Voucher Axis 3GB3H       |                 | Voucher        | Axis          | Rp. 10.000       | Rp. 11.000         | 115 Pcs     | C i      |  |  |  |  |
| 3                                | HD001             | Headset JBL U19          |                 | Headset        | Headset JBL   | Rp. 10.000       | Rp. 25.000         | 9 Pcs       | 6        |  |  |  |  |
| \$                               | HP001             | Handphone Oppo A18       |                 | Handphone      | oppo          | Rp. 1.400.000    | Rp. 1.600.000      | 8 Unit      |          |  |  |  |  |
|                                  |                   |                          |                 |                |               |                  |                    |             |          |  |  |  |  |

Gambar 5.6 Halaman Barang

# 7. Halaman Pembelian

Halaman pembelian berisikan informasi mengenai proses pembelian barang pada konter. Gambar 5.7 hasil implementasi dari rancangan *output* 

| # Home       | 🛔 Data Pengguna | 👹 Data Supplier | 🏷 Data Kategori | 🕘 Data Saldo | 💩 Data Barang | 🗎 Data Pembelian            | 🎘 Data Transaksi 🗸        | 🖥 Laporan 🖌 \varTheta Logout |         |                         |
|--------------|-----------------|-----------------|-----------------|--------------|---------------|-----------------------------|---------------------------|------------------------------|---------|-------------------------|
| DATA         | PEMBELIAN       |                 |                 |              |               |                             |                           |                              |         | 🖨 Tambah Data Pembalian |
| Tabel Pem    | belian          |                 |                 |              |               |                             |                           |                              |         |                         |
| No.          | No. Pembelian   |                 | Tgi Perr        | ıbelian      |               | Nama Supplier               |                           | Total Pembelian              | Action  | Search                  |
| 1            | NB-202311-0001  |                 | 2023-11         | -07          |               | Supplier Moria Cell         |                           | Rp. 525.000                  | (a) [j] |                         |
| Showing 1 to | o 1 of 1 rows   |                 |                 |              |               |                             |                           |                              |         |                         |
|              |                 |                 |                 |              | Copyright ©   | ) 2023 . All rights reserve | d. Template by Moria Cell |                              |         |                         |
| 10.0         | da aa           | mhor /          | 1 27            |              |               |                             |                           |                              |         |                         |

### Gambar 5.7 Halaman Pembelian

8. Halaman Penjualan

Halaman penjualan berisikan informasi mengenai proses penjualan barang yang terjadi di konter. Gambar 5.8 hasil implementasi dari rancangan *output* pada gambar 4.38.

|            |                 |                 |                 |              | MOR           | IA CELL          |                    |             |          |                         |
|------------|-----------------|-----------------|-----------------|--------------|---------------|------------------|--------------------|-------------|----------|-------------------------|
| # Home     | 🛦 Data Pengguna | 😁 Data Supplier | 🏷 Data Kategori | 😥 Data Saldo | 🚳 Data Barang | 🚔 Dala Pembelian | 🍞 Data Transaksi 👻 | 🗋 Laporan 👻 | € Logout |                         |
| DATA       | PENJUALAN       |                 |                 |              |               |                  |                    |             |          | 🕄 Tambah Data Penjuatan |
| Tabel Penj | ualan           |                 |                 |              |               |                  |                    |             |          |                         |
| No.        | No. Penjualan   |                 | Tgl Penj        | ualan        |               | Total Penjualan  |                    | Input By    | Action   | Search                  |
| 1          | NS-202401-0001  |                 | 2024-01         | 03           |               | Rp. 50.000       |                    | wendy       |          | 3                       |
| 2          | NS-202401-0002  |                 | 2024-01         | -03          |               | Rp 25.000        |                    | wendy       |          | 1                       |
| 3          | NS-202401-0003  |                 | 2024-01         | -03          |               | Rp. 36.000       |                    | la          |          | 2                       |
| 4          | NS-202401-0004  |                 | 2024-01         | -03          |               | Rp. 111.000      |                    | wendy       |          | 1                       |
| 5          | NS-202401-0005  |                 | 2024-01         | -04          |               | Rp. 3.200.000    |                    | wendy       | C C      | 2                       |
| 6          | NS-202401-0006  |                 | 2024-01         | 04           |               | Rp. 110.000      |                    | lia         |          | 1                       |
| 7          | NS-202401-0007  |                 | 2024-01         | -06          |               | Rp 3 200 000     |                    | la          |          | 2                       |
| 8          | NS-202401-0008  |                 | 2024-01         | -06          |               | Rp. 1.600.000    |                    | la          |          | 1                       |

Gambar 5.8 Halaman Penjualan

## 9. Halaman Transfer

Halaman transfer berisikan informasi mengenai proses transfer saldo yang terjadi di konter. Gambar 5.9 hasil implementasi dari rancangan *output* pada gambar 4.39.

|   |               |                 |                 |                 |                    | MORIA CEL              | L                     |                    |                |                    |               |
|---|---------------|-----------------|-----------------|-----------------|--------------------|------------------------|-----------------------|--------------------|----------------|--------------------|---------------|
|   | # Home        | 🛔 Data Pengguna | 🖶 Data Supplier | 📎 Data Kategori | ወ Data Saldo       | 💩 Data Barang          | 🛕 Data Pembelian      | 🌹 Data Transaksi 🗸 | 🗋 Laporan 🗸    | 🕒 Logout           |               |
| G | data 1        | RANSFER         |                 |                 |                    |                        |                       |                    |                | Tambah             | Data Transfer |
| a | Tabel Trans   | sfer            |                 |                 |                    |                        |                       |                    |                |                    |               |
|   | No. Tgl.      | Transfer Kode   | Wallet Nama     | Wallet Nomer    | Tujuan K           | eterangan N            | ominal Transfer       | Biaya Transfer     | Total Transfer | Search<br>Input By | Action        |
|   | No matching i | records found   |                 |                 |                    |                        |                       |                    |                |                    |               |
|   |               |                 |                 | (               | Copyright © 2023 . | All rights reserved. 1 | emplate by Moria Cell |                    |                |                    |               |

### mbar 5.9 Halaman Transfer

### 10. Halaman Laporan Pembelian

Halaman laporan pembelian berisikan informasi mengenai data pembelian per periode tertentu yang terjadi di konter. Gambar 5.10 hasil implementasi dari rancangan *output* pada gambar 4.40.

|                |                 |                 |                 |              | MORI                     | A CELL                  |                    |             |                 |                                     |
|----------------|-----------------|-----------------|-----------------|--------------|--------------------------|-------------------------|--------------------|-------------|-----------------|-------------------------------------|
| # Home         | 🛔 Data Pengguna | 🖶 Data Supplier | 🍽 Data Kategori | 🗓 Data Saldo | 💩 Data Barang            | 🗎 Data Pembelian        | 🎀 Data Transaksi 🗸 | 🖺 Laporan 🗸 | 🕀 Logout        |                                     |
| LAPOR          | RAN             |                 |                 |              |                          |                         |                    |             |                 | ♦ Kemtsá                            |
|                |                 |                 |                 |              |                          |                         |                    |             |                 |                                     |
| Laporan Pe     | embelian        |                 |                 |              |                          |                         |                    |             |                 |                                     |
|                |                 |                 |                 |              |                          |                         |                    |             |                 | Periode : 2024-01-03 S/D 2024-01-11 |
| No.            | No. Pembelian   |                 | Т               | gl Pembelian |                          | Nama Supplie            | r                  | 1           | fotal Pembelian |                                     |
| 1              | NB-202401-0001  |                 | 2               | 024-01-03    |                          | hendri 3c cell          |                    | F           | Rp. 7.050.000   |                                     |
| 2              | NB-202401-0002  |                 | 2               | 024-01-03    |                          | hendri 3c cell          |                    | F           | Rp. 50.000      |                                     |
| 3              | NB-202401-0003  |                 | 2               | 024-01-04    |                          | hendri 3c cell          |                    | F           | Rp. 1.000.000   |                                     |
| 4              | NB-202401-0004  |                 | 2               | 024-01-05    |                          | Green acc               |                    | F           | Rp. 10.000      |                                     |
| 5              | NB-202401-0005  |                 | 2               | 024-01-04    |                          | hendri 3c cell          |                    | F           | Rp. 100.000     |                                     |
| Dicetak Oleh,  |                 |                 |                 |              |                          |                         |                    |             |                 |                                     |
| wendy<br>Owner |                 |                 |                 |              |                          |                         |                    |             |                 |                                     |
|                |                 |                 |                 | Copyrigh     | t © 2024 . All rights re | eserved. Template by Mo | ria Cell           |             |                 |                                     |

Gambar 5.10 Halaman Laporan Pembelian

11. Halaman Laporan Penjualan

Halaman laporan penjualan berisikan informasi mengenai data penjualan per periode tertentu yang terjadi di konter. Gambar 5.11 hasil implementasi dari rancangan *output* pada gambar 4.41.

| Home    | 🛔 Data Pengguna | 🖶 Data Supplier | 🏷 Data Kategori | 😆 Data Saldo | 🗞 Data Barang | 🚔 Data Pembelian | 🐂 Data Transaksi 🛩 | 📑 Laporan 🗸     | Eogout |                               |
|---------|-----------------|-----------------|-----------------|--------------|---------------|------------------|--------------------|-----------------|--------|-------------------------------|
| APOF    | RAN             |                 |                 |              |               |                  |                    |                 |        | 🗲 Kemball 😝 Co                |
|         |                 |                 |                 |              |               |                  |                    |                 |        |                               |
| poran P | enjualan        |                 |                 |              |               |                  |                    |                 |        | Periode : 2024-01-03 S/D 2024 |
| o.      | No. Penju       | alan            |                 |              | Tgl Penjualan |                  |                    | Total Penjualan |        |                               |
|         | NS-20240        | 0001            |                 |              | 2024-01-03    |                  |                    | Rp. 50.000      |        |                               |
|         | NS-20240        | 0002            |                 |              | 2024-01-03    |                  |                    | Rp. 25.000      |        |                               |
|         | NS-202401       | 1-0003          |                 |              | 2024-01-03    |                  |                    | Rp 36 000       |        |                               |
|         | NS-202401       | 1-0004          |                 |              | 2024-01-03    |                  |                    | Rp 111 000      |        |                               |
|         | NS-20240        | 0005            |                 |              | 2024-01-04    |                  |                    | Rp. 3.200.000   |        |                               |
|         | NS-20240        | 0006            |                 |              | 2024-01-04    |                  |                    | Rp. 110.000     |        |                               |
|         | NS-202401       | 1-0007          |                 |              | 2024-01-06    |                  |                    | Rp 3 200 000    |        |                               |
|         | NS-20240        | 1-0008          |                 |              | 2024-01-06    |                  |                    | Rp 1 600 000    |        |                               |
|         |                 |                 |                 |              |               |                  |                    |                 |        |                               |

# 5.11 Halaman Laporan Penjualan

### 12. Halaman Laporan Transfer

Halaman laporan transfer berisikan informasi mengenai data pembelian per periode tertentu yang terjadi di konter. Gambar 5.12 hasil implementasi dari rancangan *output* pada gambar 4.42.

|                            |                      |                 |                 |              | MORI                       | A CELL                 |                    |               |                  |                      |
|----------------------------|----------------------|-----------------|-----------------|--------------|----------------------------|------------------------|--------------------|---------------|------------------|----------------------|
| 🖶 Hor                      | ne 🛛 🛔 Data Pengguna | 🚰 Data Supplier | 🏷 Data Kategori | 😥 Data Saldo | 💩 Data Barang              | 🚔 Data Pembelian       | 🍞 Dala Transaksi 🗸 | 🖹 Laporan 🗸   | \varTheta Logout |                      |
| LAF                        | PORAN                |                 |                 |              |                            |                        |                    |               |                  | Kembali 🔒 Cetak      |
| _apora                     | n Transfer           |                 |                 |              |                            |                        |                    |               |                  |                      |
| No.                        | Tgl. Transfer        | Kode Wallet     | Nama Wallet     |              | Nomer Tujuan               | Keterangan             | Nominal Transfer   | Biaya Transfe | Periode : 20     | 4-01-03 S/D 2024-01- |
| 1                          | 2024-01-03           | 201501011746503 | Tommy yutaka(B  | CA)          | 8575267129                 | Transfer               | Rp. 1.500.000      | Rp. 10.000    | Rp. 1.510.000    | wendy                |
| 2                          | 2024-01-03           | 201501011746503 | Tommy yutaka(B  | CA)          | 0055336009                 | Transfer               | Rp. 1.000.000      | Rp. 5.000     | Rp. 1.005.000    | lia                  |
| 3                          | 2024-01-03           | 201501011746503 | Tommy yutaka(B  | CA)          | 0055336009                 | Transfer               | Rp. 1.000.000      | Rp. 5.000     | Rp. 1.005.000    | wendy                |
| 4                          | 2024-01-04           | 201501011746503 | Tommy yutaka(B  | CA)          | 0055336009                 | Top Up                 | Rp. 1.000.000      | Rp. 5.000     | Rp. 1.005.000    | lia                  |
| 5                          | 2024-01-06           | 20171717171717  | SENSEN          |              | 6600180558                 | Transfer               | Rp. 5.000.000      | Rp. 7.000     | Rp. 5.007.000    | wendy                |
| icetak (<br>vendy<br>twner | Dieh,                |                 |                 |              |                            |                        |                    |               |                  |                      |
|                            |                      |                 |                 | Соругія      | ght © 2024 . All rights re | eserved. Template by M | loria Cell         |               |                  |                      |

Gambar 5.12 Halaman Laporan Transfer

# 5.1.2 Implementasi Tampilan Input

Tampilan *input* merupakan suatu cara masukan data, dimana akan dibutuhkan dalam proses penghasilan laporan (*output*). Adapun bentuk tampilan *input* tersebut adalah sebagai berikut:

1. Halaman Login

Halaman *login* merupakan rancangan yang menampilkan form *login* yang digunakan oleh pengguna untuk dapat masuk ke halaman utamanya. Gambar 5.13 hasil implementasi dari rancangan *input* pada gambar 4.43.

Gambar 5.13 Halaman Login

2. Halaman Tambah Pengguna

Halaman tambah pengguna merupakan rancangan yang digunakan oleh pengguna sistem untuk menambah data pengguna baru. Gambar 5.14 hasil implementasi dari rancangan *input* pada gambar 4.44.

| MORIA CELL |                 |                    |                 |            |               |                  |                    |             |          |                  |
|------------|-----------------|--------------------|-----------------|------------|---------------|------------------|--------------------|-------------|----------|------------------|
| # Home     | 🛔 Data Pengguna | 👹 Data Supplier    | 📎 Data Kategori | Data Saldo | 🚳 Data Barang | 🚊 Data Pembelian | 🐂 Data Transaksi 🗸 | 🖹 Laporan 🗸 | G Logout |                  |
| DATA F     | PENGGUNA        |                    |                 |            |               |                  |                    |             |          | <b>♦</b> Kembali |
|            |                 |                    |                 |            |               |                  |                    |             |          |                  |
| Tambah Da  | ata Pengguna    |                    |                 |            |               |                  |                    |             |          |                  |
| Nama Peng  | guna:           | owner              |                 |            |               |                  |                    |             |          |                  |
| Username:  |                 | Username           |                 |            |               |                  |                    |             |          |                  |
| Password:  |                 |                    |                 |            |               |                  |                    |             |          |                  |
| Tingkatan: |                 | - Pilih Salah Satu |                 |            | ¥             |                  |                    |             |          |                  |
| Telp:      |                 | Telp               |                 |            |               |                  |                    |             |          |                  |
| Alamat:    |                 | Alamat             |                 |            |               |                  |                    |             |          |                  |
| 🖺 Simpan   |                 |                    |                 |            |               |                  |                    |             |          |                  |

Gambar 5.14 Halaman Tambah Pengguna

3. Halaman Tambah Supplier

Halaman tambah *supplier* merupakan rancangan yang digunakan oleh pengguna sistem untuk menambah data *supplier* baru. Gambar 5.15 hasil implementasi dari rancangan *input* pada gambar 4.45.

|                                                                | MORIA CELL      |                 |                 |              |               |                  |                    |             |          |  |  |
|----------------------------------------------------------------|-----------------|-----------------|-----------------|--------------|---------------|------------------|--------------------|-------------|----------|--|--|
| # Home                                                         | 👗 Data Pengguna | 👹 Data Supplier | 🏷 Data Kalegori | 🗈 Data Saldo | 🚷 Data Barang | 🚔 Data Pembelian | 🍽 Data Transaksi 🗸 | 🕒 Laporan 🐱 | @ Logovt |  |  |
| DATAS                                                          | SUPPLIER        |                 |                 |              |               |                  |                    |             | 4 Kentut |  |  |
| Tambah Da                                                      | ata Supplier    | Nama S          | opier           |              |               |                  |                    |             |          |  |  |
| Telp:                                                          |                 | Telp            |                 |              |               |                  |                    |             |          |  |  |
| Alamat:                                                        |                 | Alamat          |                 |              |               |                  |                    |             |          |  |  |
| 🖹 Simpan                                                       | E Septen        |                 |                 |              |               |                  |                    |             |          |  |  |
| Copyright @ 2023 . All rights reserved. Template by Moria Cell |                 |                 |                 |              |               |                  |                    |             |          |  |  |

# Gambar 5.15 Halaman Tambah Supplier

# 4. Halaman Tambah Kategori

Halaman tambah kategori merupakan rancangan yang digunakan oleh pengguna sistem untuk menambah data kategori baru. Gambar 5.16 hasil implementasi dari rancangan *input* pada gambar 4.46.

| MORIA CELL                                                     |                 |                 |                 |            |               |                  |                    |           |           |           |  |
|----------------------------------------------------------------|-----------------|-----------------|-----------------|------------|---------------|------------------|--------------------|-----------|-----------|-----------|--|
| 🖶 Home                                                         | 🛔 Data Pengguna | 🖶 Data Supplier | 🏷 Data Kategori | Data Saldo | 🗞 Data Barang | 🚔 Data Pembelian | 📜 Data Transaksi 🖂 | Laporan 🗸 | De Logout |           |  |
| DATA                                                           | KATEGORI        |                 |                 |            |               |                  |                    |           |           | € Kembali |  |
| Tambah Da                                                      | ata Kategori    |                 |                 |            |               |                  |                    |           |           |           |  |
| Nama Kate                                                      | gori:           | Nama Kategori   |                 |            |               |                  |                    |           |           |           |  |
| Nama Bran                                                      | id:             | Nama Brand      |                 |            |               |                  |                    |           |           |           |  |
| Kode:                                                          |                 | Kode            |                 |            |               |                  |                    |           |           |           |  |
| 🖺 Simpan                                                       | 🖹 Simpan        |                 |                 |            |               |                  |                    |           |           |           |  |
| Copyright ⊕ 2024 . All rights reserved. Template by Moria Cell |                 |                 |                 |            |               |                  |                    |           |           |           |  |
|                                                                |                 |                 |                 |            |               |                  |                    |           |           |           |  |

#### Gambar 5.16 Halaman Tambah Kategori

5. Halaman Tambah Saldo

Halaman tambah saldo merupakan rancangan yang digunakan oleh pengguna sistem untuk menambah data saldo baru. Gambar 5.17 hasil implementasi dari rancangan *input* pada gambar 4.47.

|            | MORIA CELL                                                    |                 |                 |              |               |                  |                    |             |          |  |  |  |
|------------|---------------------------------------------------------------|-----------------|-----------------|--------------|---------------|------------------|--------------------|-------------|----------|--|--|--|
| 🖶 Home     | 🛔 Data Pengguna                                               | 🕈 Data Supplier | 🗞 Data Kategori | 💷 Data Saldo | 🚯 Data Barang | 🗎 Data Pembelian | 🍞 Data Transaksi 🗸 | 🖹 Laporan 🗸 | 🕒 Logaul |  |  |  |
| DATA       | SALDO                                                         |                 |                 |              |               |                  |                    |             | ∳ ramat  |  |  |  |
| Tambah Da  | Tambah Data Saldo                                             |                 |                 |              |               |                  |                    |             |          |  |  |  |
| Nama Walle | et:                                                           | Nama W          | allet           |              |               |                  |                    |             |          |  |  |  |
| Kode Walle | t                                                             | Kode Wa         | ilet            |              |               |                  |                    |             |          |  |  |  |
| Saldo Awal |                                                               | Saldo Av        | al              |              |               |                  |                    |             |          |  |  |  |
| 🛿 Simpan   | 🗄 Simpan                                                      |                 |                 |              |               |                  |                    |             |          |  |  |  |
|            | Copyright 6 2023 . All rights reserved. Template by Mona Cell |                 |                 |              |               |                  |                    |             |          |  |  |  |

### 5.17 Halaman Tambah Saldo

#### 6. Halaman Tambah Barang

Halaman tambah barang merupakan rancangan yang digunakan oleh pengguna sistem untuk menambah data barang baru. Gambar 5.15 hasil implementasi dari rancangan *input* pada gambar 4.48.

| MORIA CELL           |                                                               |                   |               |               |                  |                    |             |           |  |  |
|----------------------|---------------------------------------------------------------|-------------------|---------------|---------------|------------------|--------------------|-------------|-----------|--|--|
| 🖷 Home 🛛 🛔 Data Perg | juna 🛛 🖀 Data Suppli                                          | r 🔹 Data Kalegori | 50 Data Saldo | 🖧 Data Barang | 🚔 Data Pembelian | 🍽 Data Transakai 🛩 | 🗋 Laporan 👻 | (# Logout |  |  |
| DATA BARANG          |                                                               |                   |               |               |                  |                    |             | € Konbut  |  |  |
| Tambah Data Barang   |                                                               |                   |               |               |                  |                    |             |           |  |  |
| Nama Barang:         | Nam                                                           | a Barang          |               |               |                  |                    |             |           |  |  |
| Harga Beli:          | Harp                                                          | a Beli            |               |               |                  |                    |             |           |  |  |
| Harga Jual:          | Har                                                           | a Jual            |               |               |                  |                    |             |           |  |  |
| Persediaan Awal:     | Pers                                                          | ediaan Awal       |               |               |                  |                    |             |           |  |  |
| Satuan:              | - Pi                                                          | h Salah Satu      |               |               | ۷                |                    |             |           |  |  |
| Kategori:            | Pill                                                          | Salah Salu        |               |               | ۷                |                    |             |           |  |  |
| 🖪 Simpan             |                                                               |                   |               |               |                  |                    |             |           |  |  |
|                      | Copyright @ 2023. All rights asserved. Template by Moria Cell |                   |               |               |                  |                    |             |           |  |  |

#### bar 5.18 Halaman Tambah Barang

7. Halaman Tambah Pembelian

Halaman tambah pembelian merupakan rancangan yang digunakan oleh pengguna sistem untuk menambah data pembelian barang kedalam sistem guna untuk menambah stok barang yang telah habis. Gambar 5.19 hasil implementasi dari rancanan *input* pada gambar 4.49.

| MORIA CELL                                                   |                          |                 |              |                          |                  |                    |             |             |                    |           |
|--------------------------------------------------------------|--------------------------|-----------------|--------------|--------------------------|------------------|--------------------|-------------|-------------|--------------------|-----------|
| 🖶 Home 🛛 🛔 Data P                                            | ngguna 🛛 👹 Data Supplier | 🥎 Data Kategori | 😡 Data Sakto | 💩 Data Barang            | 🚔 Data Pembelian | 🎢 Data Transaksi 🗸 | 💾 Laporan 🗸 | 🔁 Logaul    |                    |           |
| DATA PEMBE                                                   | LIAN                     |                 |              |                          |                  |                    |             |             |                    | + Kembali |
| Tambah Data Pemb                                             | llan                     |                 | Da           | ata Pembelian            |                  |                    |             |             |                    |           |
| Kode Barang:                                                 | Kode Barang              | c               | 2            | Tgl. Pembelian:          | nh/bb/tttt       |                    | ٥           |             |                    |           |
| Nama Barang:                                                 | Nama Barang              |                 |              | No. Pembelian:           | NB-202312-000    | 2                  |             |             |                    |           |
| Harga Barang:                                                | Harga Barang             |                 |              | Supplier:                | Pilih Salah Satu |                    | v           |             |                    |           |
| Jumlah Pembelian:                                            | Jumlah Pembelian         |                 | Ri           | incian Pembelian         |                  |                    |             |             |                    |           |
| Add Items                                                    |                          |                 |              | Nama Barang              | Har              | ga Barang          | Jumlat      | n Pembelian | Subtotal Pembelian |           |
|                                                              |                          |                 | N            | to matching records foun | id               | TOTAL SEMUA        |             |             | Rp. 0              |           |
| 6 Single                                                     |                          |                 |              |                          |                  |                    |             |             |                    |           |
| Copyright © 2023 All rights reserved. Template by Moria Cell |                          |                 |              |                          |                  |                    |             |             |                    |           |

Gambar 5.19 Halaman Tambah Pembelian

8. Halaman Tambah Penjualan

Halaman tambah penjualan merupakan rancangan yang digunakan oleh pengguna sistem untuk menambah data penjualan barang kedalam sistem.

| ( |                                                               |                 |                 |                 |               |                         | MORIA CI         | ELL                |             |              |                    |          |
|---|---------------------------------------------------------------|-----------------|-----------------|-----------------|---------------|-------------------------|------------------|--------------------|-------------|--------------|--------------------|----------|
| ٤ | ef Home                                                       | 🛦 Data Pengguna | 👹 Data Supplier | 🌑 Data Kalegori | (8) Data Sald | o 💰 Data Barang         | 🚔 Data Pembelian | 🗑 Data Transaksi 🗸 | 📑 Laporan 🗸 | De Logout    |                    |          |
| 1 | DATA                                                          | PENJUALAN       |                 |                 |               |                         |                  |                    |             |              |                    | € Kontal |
| 1 |                                                               |                 |                 |                 |               |                         |                  |                    |             |              |                    |          |
| 1 | Tambah D                                                      | ata Penjualan   |                 |                 |               | Data Penjualan          |                  |                    |             |              |                    |          |
| t | Kode Bara                                                     | NG: Ko          | ide Barang      | (               | a             | Tgl. Penjualan:         | hh/bb/ttt        |                    | ٥           |              |                    |          |
|   | Nama Bara                                                     | ng: Na          | ima Barang      |                 |               | No. Penjualan:          | NS-202312-00     | 12                 |             |              |                    |          |
|   | Harga Bara                                                    | ing: Ha         | irga Barang     |                 |               | Rincian Penjualan       |                  |                    |             |              |                    |          |
|   | Jumlah Per                                                    | ijualan: Ju     | mlah Penjualan  |                 |               | Nama Barang             | н                | arga Barang        | Jumi        | ah Penjualan | Subtotal Penjualan |          |
|   | C Arid liem                                                   |                 |                 |                 |               | No matching records for | ind              |                    |             |              |                    |          |
|   |                                                               |                 |                 |                 |               |                         |                  | TOTAL SEMUA        |             |              | Rp. 0              |          |
|   | B) Singen                                                     |                 |                 |                 |               |                         |                  |                    |             |              |                    |          |
|   | Copyright © 2023 All rights resourced Templater by Monia Cell |                 |                 |                 |               |                         |                  |                    |             |              |                    |          |

ar 5.20 hasil implementasi dari rancangan *input* pada gambar 4.50.

#### Gambar 5.20 Halaman Tambah Penjualan

9. Halaman Tambah Transfer

Halaman tambah transfer merupakan rancangan yang digunakan oleh pengguna sistem untuk menambah data transfer barang kedalam sistem. Gambar 5.21 hasil implementasi dari rancangan *input* pada gambar 4.51.

| MORIA CELL                                                     |                 |                    |                 |              |               |                  |                    |             |          |           |
|----------------------------------------------------------------|-----------------|--------------------|-----------------|--------------|---------------|------------------|--------------------|-------------|----------|-----------|
| # Home                                                         | 🛎 Data Pengguna | 🖶 Data Supplier    | 🄝 Data Kategori | 🕢 Data Saldo | 🚳 Data Barang | 🚔 Data Pembelian | 🍞 Data Transaksi 🗸 | 🗋 Laporan 🗸 | 🕒 Logout |           |
| DATA                                                           | TRANSFER        |                    |                 |              |               |                  |                    |             |          | ← Kembali |
| Tambah Data Transfer                                           |                 |                    |                 |              |               |                  |                    |             |          |           |
| Tgl. Transfe                                                   | er:             | hh/bb/tttt         |                 |              |               |                  |                    |             |          |           |
| Dari Wallet                                                    |                 | Pilih Salah Satu   |                 |              | ~             |                  |                    |             |          |           |
| No. Tujuan:                                                    |                 | No. Tujuan         |                 |              |               |                  |                    |             |          |           |
| Keterangar                                                     | 1:              | - Pilih Salah Satu |                 |              | ~             |                  |                    |             |          |           |
| Nominal Tr                                                     | ansfer:         | Nominal Transfer   |                 |              |               |                  |                    |             |          |           |
| Biaya Tran                                                     | sfer:           | Biaya Transfer     |                 |              |               |                  |                    |             |          |           |
| 😰 Simpan                                                       |                 |                    |                 |              |               |                  |                    |             |          |           |
| Copyright © 2023 . All rights reserved. Template by Moria Cell |                 |                    |                 |              |               |                  |                    |             |          |           |

Gambar 5.21 Halaman Tambah Transfer

#### **5.2 PENGUJIAN**

Pada bagian ini akan dijelaskan tahapan pengujian atas sistem yang telah dirancang. Pengujian sistem ini menggunakan *Black Box* dimana penulis melakukan pengecekan hasil keluaran dari aplikasi dan apabila hasil keluaran tidak sesuai atau terjadi kesalahan maka penulis melakukan perbaikan agar hasil keluar dari aplikasi sesuai dengan hasil yang diharapkan.

1. Pengujian Login

Pengujian *login* digunakan untuk memastikan bahwa *form* telah dapat digunakan dengan baik dan sesuai fungsinya.

| Modul   | Prosedur                                                                                                    | Masukan                                 | Keluaran                                                                 | Hasil                                                                                | Kesimp-  |
|---------|----------------------------------------------------------------------------------------------------|-----------------------------------------|--------------------------------------------------------------------------|--------------------------------------------------------------------------------------|----------|
| yang di | Pengujian                                                                                                    |                                         |                                                                          | yang                                                                                 | ulan     |
| uji     |                                                                                                    |                                         |                                                                          | didapat                                                                              |          |
| Login   | <ul> <li>buka<br/>halaman<br/><i>login</i></li> <li>input<br/><i>username</i><br/>dan<br/><i>password</i></li> <li>klik Ok</li> </ul>                    | - username<br>dan<br>password           | Pengguna<br>masuk ke<br>dalam sistem<br>dan dapat<br>mengakses<br>sistem | Pengguna<br>masuk ke<br>dalam<br>sistem dan<br>dapat<br>mengakses<br>sistem          | Berhasil |
|         | <ul> <li>buka</li> <li>halaman</li> <li>login</li> <li>input</li> <li>username</li> <li>dan</li> <li>password</li> <li>salah</li> <li>klik Ok</li> </ul> | - username<br>dan<br>password<br>salah. | Tampil pesan<br>peringatan<br>"username<br>dan password<br>tidak sesuai" | Pengguna<br>tidak<br>masuk ke<br>menu<br>utama dan<br>tetap pada<br>halaman<br>login | Berhasil |

Tabel 5.1 Pengujian Login

2. Pengujian Tambah Pengguna

Pengujian tambah pengguna digunakan untuk memastikan bahwa *form* telah dapat digunakan dengan baik dan sesuai fungsinya.

| Modul   | Prosedur  | Masukan | Keluaran | Hasil   | Kesimpula |
|---------|-----------|---------|----------|---------|-----------|
| yang di | Pengujian |         |          | yang    | n         |
| uji     |           |         |          | didapat |           |

| Tabel 5.2 | Pengujian       | Tambah | Pengguna |
|-----------|-----------------|--------|----------|
|           | - <b>B</b> ·J·· |        |          |

| Tambah<br>Pengguna | <ul> <li>buka<br/>halaman<br/><i>login</i></li> <li>klik<br/>menu<br/>data<br/>penggun<br/>a</li> <li>klik<br/>tambah</li> </ul> | <ul> <li>nama<br/>pengguna</li> <li>username</li> <li>password</li> <li>tingkatan</li> </ul> | Tampil pesan<br>peringatan<br>"anda<br>berhasil<br>menambah<br>pengguna" | Tampil<br>pesan<br>peringatan<br>"anda<br>berhasil<br>menambah<br>pengguna" | Berhasil |
|--------------------|----------------------------------------------------------------------------------------------------|----------------------------------------------------------------------------------------------|--------------------------------------------------------------------------|-----------------------------------------------------------------------------|----------|
|                    | penggun<br>a<br>- buka<br>halaman<br><i>login</i>                                                                                | - nama<br>pengguna<br>- username                                                             | Tampil pesan<br>peringatan<br>"anda gagal                                | Tampil<br>pesan<br>peringatan                                               | Berhasil |
|                    | <ul> <li>klik<br/>menu<br/>data<br/>penggun<br/>a</li> <li>klik<br/>tambah</li> </ul>                                            | - password<br>- tingkatan<br>jika salah<br>satu tidak<br>isi                                 | menambah<br>pengguna"                                                    | "anda<br>gagal<br>menambah<br>pengguna"                                     |          |
|                    | penggun<br>a                                                                                                    |                                                                                              |                                                                          |                                                                             |          |

3. Pengujian Tambah Supplier

Pengujian tambah supplier digunakan untuk memastikan bahwa form telah

dapat digunakan dengan baik dan sesuai fungsinya.

| Modul<br>yang di<br>uji | Prosedur<br>Pengujian                                                                                        | Masukan                                                             | Keluaran                                                       | Hasil yang<br>didapat                                                    | Kesimpula<br>n |
|-------------------------|----------------------------------------------------------------------------------------------------|---------------------------------------------------------------------|----------------------------------------------------------------|--------------------------------------------------------------------------|----------------|
| Tambah<br>Supplier      | <ul> <li>buka<br/>halaman<br/><i>login</i></li> <li>klik menu<br/>data<br/>supplier</li> <li>klik</li> </ul> | <ul> <li>nama<br/>supplier</li> <li>telp</li> <li>alamat</li> </ul> | Tampil<br>pesan<br>peringatan<br>"anda<br>berhasil<br>menambah | Tampil pesan<br>peringatan<br>"anda<br>berhasil<br>menambah<br>supplier" | Berhasil       |

 Tabel 5.3 Pengujian Tambah Supplier

| tambah<br>supplier<br>- buka<br>halaman<br><i>login</i><br>- klik menu<br>data<br>supplier<br>- klik<br>tambah<br>supplier | - nama<br>supplier<br>- telp<br>- alamat<br>jika salah<br>satu tidak<br>isi | supplier"<br>Tampil<br>pesan<br>peringatan<br>"anda gagal<br>menambah<br>supplier" | Tampil pesan<br>peringatan<br>"anda gagal<br>menambah<br>supplier" | Berhasil |
|----------------------------------------------------------------------------------------------------|-----------------------------------------------------------------------------|------------------------------------------------------------------------------------|--------------------------------------------------------------------|----------|
|----------------------------------------------------------------------------------------------------|-----------------------------------------------------------------------------|------------------------------------------------------------------------------------|--------------------------------------------------------------------|----------|

4. Pengujian Tambah Kategori

Pengujian tambah kategori digunakan untuk memastikan bahwa *form* telah dapat digunakan dengan baik dan sesuai fungsinya.

| Modul              | Prosedur                                                                                                    | Masukan                                                                                | Keluaran                                                                    | Hasil                                                                       | Kesimpulan |
|--------------------|----------------------------------------------------------------------------------------------------|----------------------------------------------------------------------------------------|-----------------------------------------------------------------------------|-----------------------------------------------------------------------------|------------|
| yang di            | Pengujian                                                                                                    |                                                                                        |                                                                             | yang                                                                        |            |
| uji                |                                                                                                    |                                                                                        |                                                                             | didapat                                                                     |            |
| Tambah<br>Kategori | <ul> <li>buka<br/>halaman<br/><i>login</i></li> <li>klik<br/>menu<br/>data<br/>kategori</li> <li>klik<br/>tambah<br/>kategori</li> </ul> | <ul> <li>nama<br/>kategori</li> <li>brand</li> </ul>                                   | Tampil<br>pesan<br>peringatan<br>"anda<br>berhasil<br>menambah<br>kategori" | Tampil<br>pesan<br>peringatan<br>"anda<br>berhasil<br>menambah<br>kategori" | Berhasil   |
|                    | <ul> <li>buka<br/>halaman<br/><i>login</i></li> <li>klik<br/>menu<br/>kategori</li> <li>klik<br/>tambah<br/>kategori</li> </ul>          | <ul> <li>nama<br/>kategori</li> <li>brand<br/>jika salah<br/>satu tidak isi</li> </ul> | Tampil<br>pesan<br>peringatan<br>"anda gagal<br>menambah<br>kategori"       | Tampil<br>pesan<br>peringatan<br>"anda<br>gagal<br>menambah<br>kategori"    | Berhasil   |

# Tabel 5.4 Pengujian Tambah Kategori

# 5. Pengujian Tambah Saldo

Pengujian tambah saldo digunakan untuk memastikan bahwa *form* telah dapat digunakan dengan baik dan sesuai fungsinya.

| Modul           | Prosedur                                                                                                    | Masukan                                                                                             | Keluaran                                                              | Hasil yang                                                               | Kesimpula |
|-----------------|----------------------------------------------------------------------------------------------------|----------------------------------------------------------------------------------------------------|-----------------------------------------------------------------------|--------------------------------------------------------------------------|-----------|
| yang di         | Pengujian                                                                                                    |                                                                                                    |                                                                       | didapat                                                                  | n         |
| uji             |                                                                                                    |                                                                                                    |                                                                       |                                                                          |           |
| Tambah<br>Saldo | <ul> <li>buka<br/>halaman<br/><i>login</i></li> <li>klik<br/>menu<br/>data<br/>saldo</li> <li>klik<br/>tambah<br/>saldo</li> </ul> | <ul> <li>nama<br/>wallet</li> <li>kode<br/>wallet</li> <li>saldo awal</li> </ul>                    | Tampil pesan<br>peringatan<br>"anda<br>berhasil<br>menambah<br>saldo" | Tampil<br>pesan<br>peringatan<br>"anda<br>berhasil<br>menambah<br>saldo" | Berhasil  |
|                 | <ul> <li>buka<br/>halaman<br/><i>login</i></li> <li>klik<br/>menu<br/>data<br/>saldo</li> <li>klik<br/>tambah<br/>saldo</li> </ul> | <ul> <li>nama<br/>wallet</li> <li>kode<br/>wallet</li> <li>saldo awal<br/>jika tidak isi</li> </ul> | Tampil pesan<br>peringatan<br>"anda gagal<br>menambah<br>saldo"       | Tampil<br>pesan<br>peringatan<br>"anda gagal<br>menambah<br>saldo"       | Berhasil  |

Tabel 5.5 Pengujian Tambah Saldo

6. Pengujian Tambah Barang

Pengujian tambah barang digunakan untuk memastikan bahwa *form* telah dapat digunakan dengan baik dan sesuai fungsinya.

| Modul   | Prosedur  | Masukan      | Keluaran     | Hasil yang   | Kesimpul |
|---------|-----------|--------------|--------------|--------------|----------|
| yang di | Pengujian |              |              | didapat      | an       |
| uji     |           |              |              |              |          |
| Tambah  | - buka    | - nama       | Tampil pesan | Tampil pesan | Berhasil |
| Barang  | halaman   | barang       | peringatan   | peringatan   |          |
|         | login     | - harga beli | "anda        | "anda        |          |
|         | - klik    | - harga jual | berhasil     | berhasil     |          |
|         | menu      | - persedian  | menambah     | menambah     |          |
|         | data      | awal         | barang"      | barang"      |          |
|         | barang    | - satuan     |              |              |          |
|         | - klik    | - kategori   |              |              |          |
|         | tambah    |              |              |              |          |
|         | barang    |              |              |              |          |
|         | - buka    | - nama       | Tampil pesan | Tampil pesan | Berhasil |
|         | halaman   | barang       | peringatan   | peringatan   |          |
|         | login     | - harga beli | "anda gagal  | "anda gagal  |          |
|         | - klik    | - harga jual | menambah     | menambah     |          |
|         | menu      | - persedian  | barang"      | barang"      |          |
|         | data      | awal         |              |              |          |
|         | barang    | - satuan     |              |              |          |
|         | - klik    | - kategori   |              |              |          |
|         | tambah    | jika salah   |              |              |          |
|         | barang    | satu tidak   |              |              |          |
|         | _         | isi          |              |              |          |

Tabel 5.6 Pengujian Tambah Barang

# 7. Pengujian Tambah Pembelian

Pengujian tambah pembelian digunakan untuk memastikan bahwa *form* telah dapat digunakan dengan baik dan sesuai fungsinya.

| Modul<br>yang di<br>uji | Prosedur<br>Pengujian | Masukan  | Keluaran   | Hasil yang<br>didapat | Kesimpul<br>an |
|-------------------------|-----------------------|----------|------------|-----------------------|----------------|
| Tambah                  | - buka                | - kode   | Tampil     | Tampil                | Berhasil       |
| Pembelian               | halaman               | barang   | pesan      | pesan                 |                |
|                         | login                 | - jumlah | peringatan | peringatan            |                |

Tabel 5.7 Pengujian Tambah Pembelian

| <ul> <li>klik menu<br/>data<br/>pembelian</li> <li>klik<br/>tambah<br/>pembelian</li> </ul>                                            | pembelian<br>- tgl.<br>pembelian<br>- supplier                                                                                                    | "anda<br>berhasil<br>menambah<br>pembelian"                            | "anda<br>berhasil<br>menambah<br>pembelian"                            |          |
|----------------------------------------------------------------------------------------------------|----------------------------------------------------------------------------------------------------|------------------------------------------------------------------------|------------------------------------------------------------------------|----------|
| <ul> <li>buka<br/>halaman<br/><i>login</i></li> <li>klik menu<br/>data<br/>pembelian</li> <li>klik<br/>tambah<br/>pembelian</li> </ul> | <ul> <li>kode<br/>barang</li> <li>jumlah<br/>pembelian</li> <li>tgl.<br/>pembelian</li> <li>supplier</li> <li>jika salah<br/>satu tidak</li> </ul> | Tampil<br>pesan<br>peringatan<br>"anda gagal<br>menambah<br>pembelian" | Tampil<br>pesan<br>peringatan<br>"anda gagal<br>menambah<br>pembelian" | Berhasil |

# 8. Pengujian Tambah Penjualan

Pengujian tambah penjualan digunakan untuk memastikan bahwa *form* telah dapat digunakan dengan baik dan sesuai fungsinya.

| Modul     | Prosedur  | Masukan   | Keluaran   | Hasil yang | Kesimpula |
|-----------|-----------|-----------|------------|------------|-----------|
| yang di   | Pengujian |           |            | didapat    | n         |
| uji       |           |           |            |            |           |
| Tambah    | - buka    | - kode    | Tampil     | Tampil     | Berhasil  |
| Penjualan | halaman   | barang    | pesan      | pesan      |           |
|           | login     | - jumlah  | peringatan | peringatan |           |
|           | - klik    | penjualan | "anda      | "anda      |           |
|           | menu      | - tgl.    | berhasil   | berhasil   |           |
|           | data      | penjualan | menambah   | menambah   |           |
|           | penjuala  |           | penjualan" | penjualan" |           |
|           | n         |           |            |            |           |
|           | - klik    |           |            |            |           |
|           | tambah    |           |            |            |           |
|           | penjuala  |           |            |            |           |
|           | n         |           |            |            |           |

Tabel 5.8 Pengujian Tambah Penjualan

| 1 1      | 1 1        | т 1         | т 1         | ר 1 יו   |
|----------|------------|-------------|-------------|----------|
| - бика   | - Kode     | Tampil      | Tampil      | Bernasii |
| halaman  | barang     | pesan       | pesan       |          |
| login    | - jumlah   | peringatan  | peringatan  |          |
| - klik   | penjualan  | "anda gagal | "anda gagal |          |
| menu     | - tgl.     | menambah    | menambah    |          |
| data     | penjualan  | penjualan"  | penjualan"  |          |
| penjuala | jika salah |             |             |          |
| n        | satu tidak |             |             |          |
| - klik   | isi        |             |             |          |
| tambah   |            |             |             |          |
| penjuala |            |             |             |          |
| n        |            |             |             |          |

9. Pengujian Tambah Transfer

Pengujian tambah transfer digunakan untuk memastikan bahwa *form* telah dapat digunakan dengan baik dan sesuai fungsinya.

| Modul    | Prosedur  | Masukan         | Keluaran    | Hasil yang  | Kesimpula |
|----------|-----------|-----------------|-------------|-------------|-----------|
| yang di  | Pengujian |                 |             | didapat     | n         |
| uji      |           |                 |             |             |           |
| Tambah   | - buka    | - tgl. transfer | Tampil      | Tampil      | Berhasil  |
| Transfer | halaman   | - dari wallet   | pesan       | pesan       |           |
|          | login     | - no. tujuan    | peringatan  | peringatan  |           |
|          | - klik    | - keterangan    | "anda       | "anda       |           |
|          | menu      | - nominal       | berhasil    | berhasil    |           |
|          | data      | transfer        | menambah    | menambah    |           |
|          | transfer  | - biaya         | transfer"   | transfer"   |           |
|          | - klik    | transfer        |             |             |           |
|          | tambah    |                 |             |             |           |
|          | transfer  |                 |             |             |           |
|          | - buka    | - tgl. transfer | Tampil      | Tampil      | Berhasil  |
|          | halaman   | - dari wallet   | pesan       | pesan       |           |
|          | login     | - no. tujuan    | peringatan  | peringatan  |           |
|          | - klik    | - keterangan    | "anda gagal | "anda gagal |           |
|          | menu      | - nominal       | menambah    | menambah    |           |
|          | data      | transfer        | transfer"   | transfer"   |           |

Tabel 5.9 Pengujian Tambah Transfer

| transfer<br>- klik | - biaya<br>transfer          |  |
|--------------------|------------------------------|--|
| tambah<br>transfer | jika salah<br>satu tidak isi |  |

#### **5.3 ANALISIS HASIL YANG DICAPAI OLEH SISTEM**

Setelah melakukan implementasi dan pengujian pada sistem informasi pengolahan data pada Moria Cell, adapun kelebihan dan kekurangan dari sistem yang dibuat sebagai berikut:

#### 5.3.1 Kelebihan dari *Software*

Setelah melakukan pengujian terhadap program yang dibuat dapat dijabarkan mengenai kelebihan program yang dapat dilihat sebagai berikut:

- Sistem dapat mempermudah dalam proses pencatatan data transaksi pembelian, penjualan, dan data transfer.
- Sistem dapat menghasilkan laporan pembelian, laporan penjualan dan laporan stok produk
- Sistem dapat membantu proses pencarian data dengan cepat dan mudah.

#### 5.3.2 Kekurangan dari Software

Setelah dianalisa dan dilakukan pengujian terhadap program yang dibuat dapat dijabarkan mengenai kekurangan program yang dapat dilihat sebagai berikut:

- 1. Pada sistem ini tidak disediakan fitur export data kedalam file excel.
- 2. Belum ada grafik sebagai pembanding data penjualan.

3. Program ini tidak bisa diakses secara online.